# Руководство пользователя ЛК

# Оглавление

| РАЗД | ЕЛ ПЕРВЫЙ                                                         | 2  |
|------|-------------------------------------------------------------------|----|
| 1.   | Технические требования                                            | 2  |
| 2.   | Авторизация                                                       | 3  |
| 3.   | Раздел В2В-> Мои договоры                                         | 3  |
| 4.   | Раздел В2В-> Карты                                                | 7  |
| 5.   | Раздел В2В-> Платежи                                              | 9  |
| 6.   | Раздел BI-> Отчетность                                            | 10 |
| 7.   | Мобильное приложение «СахаНефтеГазСбыт»:                          | 10 |
| РАЗД | ЕЛ ВТОРОЙ                                                         | 11 |
| 1.   | Работа с топливными картами                                       | 11 |
| L    | Добавление топливной карты в личный кабинет                       | 11 |
| I    | . Редактирование, блокировка/активация и удаление топливной карты | 15 |
| 2.   | Работа с отчетностью                                              | 18 |
| L    | Формирование отчета                                               | 18 |

# <u>РАЗДЕЛ ПЕРВЫЙ</u>

#### 1. Технические требования

**1.** Технические параметры, несоблюдение которых в процессе эксплуатации может привести к некорректной работе ЛК, указаны в таблице ниже.

| Наименование параметра                   | Значение                              | Комментарий                                                                                                    |
|------------------------------------------|---------------------------------------|----------------------------------------------------------------------------------------------------|
| Веб-браузер/веб-<br>обозреватель         | Chrome                                |                                                                                                    |
| Версия веб-браузера/веб-<br>обозревателя | Последняя на дату<br>использования ЛК | Версия обновляется автоматически каждые 4-6<br>недель*                                                                                                    |
| Установка/использование<br>плагинов      | Не допускается                        | Исключение - стандартные плагины веб-<br>браузера Chrome.                                                                                                    |
| Прикладное программное<br>обеспечение    | Допускается<br>ограниченно            | Возможно использование стандартного пакета<br>программ, графических/текстовых редакторов,<br>медиаплееров, обучающих программ и т.п.,<br>предусмотренного системным программным<br>обеспечением<br>(например, Windows, MS-DOS, MacOs и др.) |
| Рабочее место                            | Стационарный<br>компьютер, ноутбук    |                                                                                                    |

\*Представлена краткая справочная информация из официального раздела поддержки Chrome об автоматическом обновлении версии веб-браузера.

(По умолчанию браузер Chrome обновляется сразу после выпуска очередной версии. Мы рекомендуем не изменять стандартные настройки. В этом случае на устройствах всегда будет установлена последняя версия браузера Chrome и пользователи смогут своевременно получать новые функции и необходимые исправления системы безопасности.)

- 1. <u>Войдите</u> в <u>консоль администратора Google</u> как *администратор*. Войти в консоль администратора можно, только если вы используете аккаунт администратора.
- В консоли администратора нажмите на значок меню Устройства, Chrome, Настройки. По умолчанию откроется страница Настройки пользователей и браузеров.
   Если вы зарегистрировались в Chrome Enterprise Core, нажмите на значок меню, Браузер Chrome, Настройки.
- 3. Чтобы применить настройки ко всем пользователям и зарегистрированным браузерам, выберите организационное подразделение верхнего уровня. В противном случае выберите <u>дочернее подразделение</u>.

- 4. Прокрутите страницу до раздела Обновления Chrome.
- 5. Нажмите Обновления браузера Chrome.
- 6. Выберите Разрешить установку обновлений.
- 7. Нажмите Сохранить.
  - **II.** Персонал, работающий с ЛК, должен быть ознакомлен с настоящим руководством пользователя личного кабинета.

#### **2.** Авторизация

**1.** Для того, чтобы авторизоваться в системе необходимо ввести свой логин и пароль и нажать кнопку "Войти" (см. рисунок "Окно авторизации").

|  | COXCHECOTEFICICES |  |
|--|-------------------|--|
|--|-------------------|--|

Обращаем Ваше внимание, что ссылка приглашение с уточняющей информацией по авторизации приходит на e-mail, указанный при заключении договора и внесенный в Вашу учетную запись. В случае необходимости изменения или добавления email, обратитесь к специалистам управления по продажам АО "Саханефтегазсбыт".

#### **3.** <u>Раздел В2В-> Мои договоры.</u>

**I.** В раздел "Договоры" также можно перейти через основное меню **B2B - Договоры**.

**II.** Откроется таблица с общим перечнем договоров (см. рисунок) «Мои договоры».

| <b>()</b> CAXAHE <b>D</b> TEFA3C661T |                  | 昆 B2B ~ 岫 BI ~     |        | 🗹 Тех. поддержка | 8 |
|--------------------------------------|------------------|--------------------|--------|------------------|---|
| В2В / Мои договоры                   |                  |                    |        |                  |   |
| Мои договоры                         | <b>У</b> Фильтры |                    |        |                  |   |
| Договор                              | Начало действия  | Окончание действия | Баланс | Менеджер         |   |
| 212                                  | °* 11.202        | 124                | -      |                  |   |
| 438                                  | 1.202            | 124                |        |                  |   |
| 385                                  | 0.202            | )24                | -      |                  |   |
| 608                                  | 0.202            | )24                |        |                  |   |
| 341                                  | 10.202           | 25                 | ***    | -                |   |
| 081                                  | 0.202            | 25                 | -      |                  |   |
| 005                                  | )9.202           | 24                 | 100    | -                |   |
| 043                                  | )9.,             | 124                |        |                  |   |
| 583                                  | 01.05            | 125                |        |                  |   |
| 101                                  | 01.05            | 135                |        |                  |   |
| Строк на странице 10 20 30           |                  |                    |        | < 1 2            | > |

**III.** Данные таблицы раздела "Договоры" могут быть отфильтрованы по следующим параметрам (см. рисунок "Фильтры по договорам").

| <b>()</b> GAXAHE¢TETA3C561T |                    | □ B2B ∨ □ BI ∨     |        | 🖾 Тех. поддержка | 8 |
|-----------------------------|--------------------|--------------------|--------|------------------|---|
| В2В / Мои договоры          |                    |                    |        |                  |   |
| Мои договор                 | Ы 🛛 Фильтры        |                    |        |                  |   |
| Договор                     | Договор            | Окончание действия | Баланс | Менеджер         |   |
|                             |                    |                    |        |                  |   |
|                             | E-mail             |                    |        |                  |   |
|                             | Менеджер           |                    |        | -                |   |
|                             |                    |                    | 1.11   | -                |   |
| 14770                       | Начало действия    |                    | 1 m    |                  |   |
| -                           | Ë                  |                    | -      |                  |   |
| 1.048                       | Окончание действия | 1. And             | 100    | -                |   |
|                             |                    |                    |        |                  |   |
|                             | 🗸 Применить        |                    |        |                  |   |
|                             | Сбросить           |                    | -      | -                |   |
| Строк на странице 10        | 20 30              |                    |        | < 1 2            | > |

IV. Для просмотра договора необходимо нажать на строку в таблице со списком договоров. При нажатии откроется страница с информацией по выбранному договору (см. рисунок "Страница договора").

| <b>()</b> CAXAHE&TEFA3C561T           | t                  | 퀺 B2B ~ | l≝ Bl ∨                  |            |                            | 🗹 Тех. поддержка  | 8 |
|---------------------------------------|--------------------|---------|--------------------------|------------|----------------------------|-------------------|---|
| В2В / Мои договоры /                  |                    |         |                          |            |                            |                   |   |
| Договор №1035003503                   |                    |         |                          | <u></u> C₫ | оормировать счет на оплату | 🗇 Удалить договор |   |
| Общая Транзакции Топливо Карты        | Цены Лимиты Баланс |         |                          |            |                            |                   |   |
| Контрагент                            | Номер договора     |         | Менеджер (необязательно) |            | Период действия            |                   |   |
| ФИЛИ                                  | 1.000 C            |         |                          | $\sim$     |                            |                   |   |
| A3C                                   | Тип договора       |         |                          |            |                            |                   |   |
| · · · · · · · · · · · · · · · · · · · |                    |         |                          |            |                            |                   |   |
|                                       |                    |         |                          |            |                            |                   |   |
|                                       |                    |         |                          |            |                            |                   |   |
|                                       |                    |         |                          |            |                            |                   |   |
|                                       |                    |         |                          |            |                            |                   |   |
|                                       |                    |         |                          |            |                            |                   |   |

**V.** В карточке договора будет указана следующая информация:

Общая - информация по договору (наименование контрагента,

номер договора, менеджер, период действия, АЗС);

Транзакции- информация по транзакциям в рамках выбранного договора;

Имеется возможность фильтрации по основным параметрам (см. рисунок "Фильтр транзакций");

| <b>О САХАНЕФТЕГАЗСБЫ</b> Т |         |                                    | 🗟 B2B イ 🔟 BI丶 | ,      |       | 🖾 Тех. поддержка 🛛 🖇 |
|----------------------------|---------|------------------------------------|---------------|--------|-------|----------------------|
| В2В / Мои договоры /       |         |                                    |               |        |       |                      |
| Договор №                  |         | 🗑 Фильтры                          | <u>_</u>      |        |       |                      |
| Общая Транзакции           | Топливо | ID транзакции                      |               |        |       |                      |
| ID                         | Дата    | Номер карты                        | Номер карты   | Вид НП | Объем | Стоимость, Р         |
| 3                          | .2      |                                    |               |        |       | 5 📕                  |
|                            | .2      | Номер телефона                     |               |        |       | 4                    |
| 3                          | .2      |                                    |               |        |       | 5                    |
|                            |         | Дата покупки от<br>Выберите дату 📋 |               |        |       |                      |
|                            |         | Дата покупки до                    |               |        |       |                      |
|                            |         | Выберите дату 📋                    |               |        |       |                      |
|                            |         | Номер АЗС                          |               |        |       |                      |
|                            |         | 🗸 Применить                        |               |        |       |                      |
|                            |         | Сбросить                           |               |        |       |                      |
|                            |         |                                    | J             |        |       |                      |

**Карты** - все карты, выпущенные в рамках договора, с указанием статуса активности карты;

Цены - информация о выставленных ценах за топливо;

Лимиты - информация о выставленных лимитах по договору;

VI. Для формирования счета на оплату, нажать кнопку «Сформировать счет на оплату».

| Договор М                                                                                                    | / Мои договоры ,               |                      |                          |                     |                            |
|----------------------------------------------------------------------------------------------------|--------------------------------|----------------------|--------------------------|---------------------|----------------------------|
| 26щая Транзакции Топливо Карты Цены Лимиты Баланс<br>Контрагенят Номер договора Менеджер (необязательно) Период действия<br>1965 Тип договора<br>Зас Тип договора                                                                                                    | Договор №                      |                      |                          | Сформировать счет н | а оплату 🗍 Удалить договор |
| Komparent     Home porosopa     Meterge (необязательно)     Период действия       1965     1965     1965     1       13C     Tru porosopa     I     I       Image: Image: Imag | Общая Транзакции Топливо Карть | ы Цены Лимиты Баланс |                          |                     |                            |
| 1965                                                                                                    | Сонтрагент                     | Номер договора       | Менеджер (необязательно) | Период действия     |                            |
| 3C Tur gorosopa                                                                                                    |                                | 1965                 |                          |                     | <b>H</b>                   |
| · · · · · · · · · · · · · · · · · · ·                                                                                                    | \3C                            | Тип договора         |                          |                     |                            |
|                                                                                                    |                                |                      |                          |                     |                            |
|                                                                                                    |                                |                      |                          |                     |                            |
|                                                                                                    |                                |                      |                          |                     |                            |
|                                                                                                    |                                |                      |                          |                     |                            |

#### VII. Ввести необходимую сумму пополнения, нажать кнопку «Сформировать».

| Договор N 📲 📲 📲 📲                                     |                                                                   |                                 | Сформировать счет на оплату П Удалить д |  |
|-------------------------------------------------------|-------------------------------------------------------------------|---------------------------------|-----------------------------------------|--|
| Общая Транзакции Топливо Карты                        | Цены Лимиты Баланс                                                |                                 |                                         |  |
| Контрагент                                            | Номер договора                                                    | <b>Менеджер</b> (необязательно) | Период действия                         |  |
| Obviours into releva i con reaction rategradar      ✓ | 83<br>Тип договора<br>Для договора №196500356<br>Сумма счета, руб | er 🛞                            |                                         |  |
|                                                       | О Отмена                                                          | Сформировать                    |                                         |  |

После этого файл автоматически сохранится в формате .pdf

 VIII. Любые изменения, дополнения, редактирование и удаление информации по договору – невозможно. По всем вопросам следует обращаться к специалистам управления по продажам АО «Саханефтегазсбыт».

# **4.** Раздел В2В-> Карты

- **І.** В раздел "Карты" можно перейти через основное меню В2В Карты.
- **II.** Откроется таблица с перечнем карт (см. рисунок «Топливные карты»)

| <b>S</b> CAXAHE <b>Ø</b> TEFA3C661T |                  |         | ₿ 828 × ₩ 81 × |                 |                    | Тех. поддержка   |
|-------------------------------------|------------------|---------|----------------|-----------------|--------------------|------------------|
| 28 / Топливные карты                |                  |         |                |                 |                    |                  |
| Топливные к                         | арты 🛛 🕾 Фильтры |         |                |                 |                    | + Добавить карту |
| Все карты История                   | переносов        |         |                |                 |                    |                  |
| Карта                               | Договор          | Телефон | Номер машины   | Начало действия | Окончание действия | Статус карты     |
| 555000029419                        | 1877894732       | _       |                | 07.11.2024      | 30.11.2024         | ⊘ Активна        |
|                                     |                  |         |                |                 |                    |                  |
|                                     |                  |         |                |                 |                    |                  |
|                                     |                  |         |                |                 |                    |                  |
|                                     |                  |         |                |                 |                    |                  |

**III.** Данные таблицы раздела "Карты" могут быть отфильтрованы по следующим параметрам (см. рисунок "Фильтры по картам")

| Топливные карты             | 🗑 Фильтры          |              |                 |                    | + Добавить карту |
|-----------------------------|--------------------|--------------|-----------------|--------------------|------------------|
| Все карты История переносов | Поиск по карте     |              |                 |                    |                  |
| Карта Дог                   | Номер машины       | Номер машины | Начало действия | Окончание действия | Статус карты     |
|                             | Номер договора     | Нет данных   |                 |                    |                  |
|                             | Статус карты       |              |                 |                    |                  |
|                             | Телефон            |              |                 |                    |                  |
|                             | +7 ()              |              |                 |                    |                  |
|                             | Начало действия    |              |                 |                    |                  |
|                             | Окончание действия |              |                 |                    |                  |
|                             |                    |              |                 |                    |                  |

**IV.** Для просмотра информации о топливной карте необходимо нажать на строку в таблице со списком карт (см. рисунок "Страница топливной карты").

| <b>()</b> CAXAHE <b>D</b> TEEN3G561T        | 🗟 B28 ~                        | Liu Bl ~              | 🖾 Тех. поддержка 🛛 🞗              |
|---------------------------------------------|--------------------------------|-----------------------|-----------------------------------|
| 828 / Топливные карты / Карта 5550000029419 |                                |                       |                                   |
| Карта 55!                                   |                                |                       | Заблокировать карту Удалить карту |
| Общая Транзакции Топливо Лимиты             | Географические ограничители    |                       |                                   |
| Контрагент (необязательно)                  | Номер договора (необязательно) | Период действия       | Пин-код (необязательно)           |
|                                             | Tanakau                        |                       |                                   |
|                                             | —                              | с-тын (неооязательно) | помер машины (неооязательно)      |
| Разрешить овердрафт                         |                                |                       |                                   |
| ✓ Сохранить изменения О Отменить            |                                |                       |                                   |
|                                             |                                |                       |                                   |
|                                             |                                |                       |                                   |
|                                             |                                |                       |                                   |
|                                             |                                |                       |                                   |

**V.** В карточке топливной карты в разделе "Общая" предусмотрено редактирование следующей информации:

Заблокировать карту – позволяет заблокировать топливную карту;

Удалить карту – удаление карты из личного кабинета;

**Период действия** – срок активности карты. По истечению срока, топливная карта **заблокируется**; **АЗС** – список АЗС, на которых можно обслужиться по данной карте;

**Телефон** – номер мобильного телефона (нужен для того, чтобы в дальнейшем привязать физическую карту к мобильному приложению либо создать виртуальную карту);

Виртуальная карта работает только в мобильном приложении «СахаНефтеГазСбыт»

#### Пин-код;

#### Номер машины;

Овердрафт - разрешить овердрафт по карте, <u>если разрешен овердрафт по договору</u>, данное поле можно <u>изменить</u>, в ином случае овердрафт отключен;

После внесения изменений в указанные поля необходимо нажать кнопку "Сохранить изменения".

**VI.** Дополнительные настройки пин-кода карты:

Сгенерировать новый пин-код - Система сгенерирует случайный 4-х значный пин-код. Удалить пин-код - Удаление пин-кода с текущей карты

| CaxaHEDTETA3C551T                                                                      | ͡ਫ 828 × l≝ 81 ×           | 🖾 Тес. поддержка 🛛 🤱                                                            |
|----------------------------------------------------------------------------------------|----------------------------|---------------------------------------------------------------------------------|
| 128 / Топливные карты / <b>Карта 5</b>                                                 |                            |                                                                                 |
| Карта 555                                                                              |                            | <ul> <li>Активировать карту</li> <li>Удалить карту</li> </ul>                   |
| Общая Транзакции Топливо Лимиты Географические огр                                     | раничители                 |                                                                                 |
| Контрагент (необязательно) Номер договора (необ                                        | язательно) Период действия | Пин-код (необязательно)                                                         |
| АЗС (необязательно) Телефон (необязательно) +7                                         | ю) Е-mail (необязательно)  | Номер машины (необязательно) С Сгенерировать новый пин-код<br>Ф Удалить пин-код |
| <ul> <li>Разрешить овердрафт</li> <li>Сохранить изменения</li> <li>Отменить</li> </ul> |                            |                                                                                 |
|                                                                                        |                            |                                                                                 |

## 5. Раздел В2В-> Платежи

- I. В раздел «Платежи» можно попасть через меню B2B-> Платежи
- **II.** Отобразится таблица с общим перечнем платежей.

| 🚺 CAXAHEФTEFA3C66 | T           |         |                | ₿2B ¥          | lat BI∨                |         |          |                     | 🖾 Тех. подд | ержка 💡    |
|-------------------|-------------|---------|----------------|----------------|------------------------|---------|----------|---------------------|-------------|------------|
| В2В / Платежи     |             |         |                |                |                        |         |          |                     |             |            |
| Платежи           | Фильтры     |         |                |                |                        |         |          | + Добавить списание | + Добав     | ить платеж |
| ID                | Контрагент  | Договор | Дата           | Тип зачисления | Платежное<br>поручение | Создано | Изменено | Сумма платежа       | Статус      |            |
| 16                |             |         | Sand and and a |                |                        |         | -        | - 1 <b>100 0</b> 00 | принята     | Ещё        |
| 15                |             |         |                | Автоматическое | 744040                 | Сбе     | -        |                     | принята     | Ещё        |
| 12                |             |         | CLINET W       | Ручное         | 21220400               | Сло     |          | 10.000              | - Pa        | Eщě        |
| 11                | ФИЛИАЛ<br>С |         |                |                |                        |         |          |                     | принята     | Ещё        |
| 10                | общества    |         |                |                |                        | ē.      |          |                     | 100         | цĕ         |

**III.** Данные раздела «Платежи» также могут быть отфильтрованы по следующим параметрам (см. рисунок «Фильтры по платежам»).

| Топливные ка           | арты     | 😨 Фильтры          |              |                 |                    | + Добавить карту |
|------------------------|----------|--------------------|--------------|-----------------|--------------------|------------------|
| Все карты История п    | ереносов | Поиск по карте     |              |                 |                    |                  |
| Карта                  | Дог      | Номер машины       | Номер машины | Начало действия | Окончание действия | Статус карты     |
|                        | 189      |                    |              |                 | 025                | $\bigcirc$       |
| 555000025415           | 189      | Номер договора     |              |                 | 025                |                  |
| 5550                   | 187      |                    |              |                 | 024                |                  |
| 550 629                | 185      | Статус карты       |              | 04.1            | 025                |                  |
| 1456                   | 141      | Телефон            |              | 23.0            | 024                | О                |
| 55600                  | 141      | +7 ()              |              | 23.0            | 024                | Эна              |
| 600 <b>0000000000</b>  | 159      | Начало действия    |              | 23.0            | 1946               |                  |
| 5900000000             | 159      | Ë                  |              | 18.0            | 100                |                  |
|                        | 159      | Окончание действия |              | 17.0            |                    |                  |
|                        | 159      |                    |              | 17.0            |                    |                  |
| Строк на странице 10 2 | 20 30    | 🗸 Применить        |              |                 |                    | < 1 2 >          |
|                        |          | Сбросить           |              |                 |                    |                  |

#### 6. Раздел BI-> Отчетность

II.

- I. В раздел «Отчетность» можно попасть через меню BI-> Отчетность.
  - На экране отобразятся доступные отчеты (см. рисунок «Отчетность»).

| () CAXAHEDTE(A3C56)T                     | 🗟 B2B 🗸 | Les Bi ~ | Тех. поддержка |  |
|------------------------------------------|---------|----------|----------------|--|
| ВІ / Отчетность                          |         |          |                |  |
| Отчетность                               |         |          |                |  |
| Топливный процессинг                     |         |          |                |  |
| Наименование отчета Поиск Q              |         |          |                |  |
| Итог по клиенту Оборот по картам клиента |         |          |                |  |
| Сформировать отчет О Сбросить            |         |          |                |  |
|                                          |         |          |                |  |
|                                          |         |          |                |  |

## 7. <u>Мобильное приложение «СахаНефтеГазСбыт»:</u>

- I. Мобильное приложение доступно <u>только</u> для пользователей с операционной системой Android.
- **II.** Скачать мобильное приложение можно на Российском маркетплэйсе «RuStore». Подробную информацию о маркетплэйсе можно посмотреть в сети Интернет.

| 12:30             | • ( | 12:30             |                    | ¥41       | 12:30                                   |                                  | ¥41 |
|-------------------|-----|-------------------|--------------------|-----------|-----------------------------------------|----------------------------------|-----|
|                   |     | 🚺 COXONEOTEI      | <b>03C5</b> 61T    |           | <b>() (333) (0</b> ]                    | 83C6WT                           |     |
|                   |     | Номер телефон     | a                  |           |                                         | 2                                |     |
|                   |     | +7 (9             | 7-83               |           |                                         | <u> </u>                         |     |
|                   |     | Отправим СМС с ко | дом для входа на э | тот номер | Отправили сод на<br>Код на пришёл? (    | аномер +7 (9)<br>Этаравить еще р | 22  |
| CAXAHEФTEIA3C561T |     |                   | Получить код       |           | Предолжая использ<br>Условия пользовате |                                  |     |
|                   |     |                   |                    |           |                                         |                                  |     |
|                   |     | 1                 | 2                  | 3         | 1                                       | 2                                | 3   |
|                   |     | 4                 | 5                  | 6         | 4                                       | 5                                | 6   |
|                   |     | 7                 | 8                  | 9         | 7                                       | 8                                | 9   |
|                   |     |                   | 0                  | a         |                                         | 0                                | a   |
|                   |     |                   | _                  |           |                                         |                                  |     |

# РАЗДЕЛ ВТОРОЙ

## 1. Работа с топливными картами

**I.** Добавление топливной карты в личный кабинет.

Топливную карту можно добавить в разделе «Карты» через кнопку добавить карту.

| <b>()</b> CAXAHE¢TEFA3C661T |                  |         | ₿ B2B v ⊯ BI v |                 |                    | 🖾 Тех. поддержка 🛛 🤱 |
|-----------------------------|------------------|---------|----------------|-----------------|--------------------|----------------------|
| 828 / Топливные карты       |                  |         |                |                 |                    |                      |
| Топливные к                 | арты 🛛 🖾 Фильтры |         |                |                 |                    | + Добавить карту     |
| Все карты История           | переносов        |         |                |                 |                    |                      |
| Карта                       | Договор          | Телефон | Номер машины   | Начало действия | Окончание действия | Статус карты         |
| 555                         |                  | 14 55   |                | 11.11.2         |                    | · ·                  |
| 555                         |                  |         |                | 03.09.2         | 1.1.1              |                      |
| 5551                        |                  | j2 40   | F              | 05.11.2         |                    |                      |
| 555                         |                  | 12 61   | E BH           | 01.11.2         |                    |                      |
| 55!                         | 0385             | € 74    |                | 30.10.2         |                    |                      |
| 55:                         | 3608             | j0 26   |                | 30.10.2         | *****              |                      |
| 55                          | 4090             | 70 82   | 3              | 29.10.2         | 1000               | 10 m m               |
| 55                          | 4090             | 70 00   | 3              | 29.10.2         | 1.000              | di Kanada            |
| 55!                         | 0341             | )1 00   | -              | 25.10.2         |                    |                      |
| 559                         | 4005             | /2 11   |                | 01.10.2         |                    |                      |

# <u>Форма «Новая карта»</u>

| Новая карта                               |                        | С                            | Сотменить                          |
|-------------------------------------------|------------------------|------------------------------|------------------------------------|
| Общая Топливо Лимиты                      |                        |                              |                                    |
| Информация по карте                       |                        |                              | Виртуальная карта 🦲                |
| Клиент                                    | Договор                | A3C                          | Период действия                    |
| 1 • • • • • • • • • • •                   | v                      | ~                            | Начальная дата 🔿 Конечная дата 🚦   |
| Телефон                                   | E-mail (необязательно) | Номер машины (необязательно) | <b>Номер карты</b> (необязательно) |
| +7 ()                                     |                        |                              | 0 / 1                              |
| Настройки по карте                        |                        |                              |                                    |
| Пин-код (необязательно)                   |                        |                              |                                    |
|                                           |                        |                              |                                    |
| Сгенерировать пин-код Разрешить овердрафт |                        |                              |                                    |
|                                           |                        |                              |                                    |

В данной форме необходимо заполнить следующие поля:

- A3C выбрать номера A3C, с которых будете забирать нефтепродукты;
- Переключатель «Виртуальная карта»:
  - о Если переключатель не активен (см. рисунок «Виртуальная карта»), необходимо будет ввести номер приобретенной пластиковой карты.

| Информация по карте                     |                        |                              | Виртуальная карта                        |
|-----------------------------------------|------------------------|------------------------------|------------------------------------------|
| Клиент                                  | Договор                | A3C                          | Период действия                          |
| 000 ° • • • • • • • • • • • • • • • • • |                        | 99999, 99998 $\lor$          | 11.11.2024 🗠 30.11.2024 🗎                |
|                                         |                        |                              |                                          |
| Телефон (необязательно)                 | E-mail (необязательно) | Номер машины (необязательно) | Номер карты                              |
| +7 (787) 456 91 23                      | test@test.ru           | A123AA12                     | 0 / 13                                   |
|                                         |                        |                              | Номер карты должен содержать 13 символов |

- В ином случае, система создаст виртуальную карту со случайным номером. Данную карту можно использовать только в мобильном приложении «СахаНефтеГазСбыт»
- Период действия:
  - Начальная дата: дата активации карты. С этой даты карта будет активна.
  - о Конечная дата: дата окончания активация карты. После окончания активации карта будет заблокирована.
- Телефон номер мобильного телефона, к которому можно привязать карту. Номер необходим для работы с мобильным приложением. Также стоит учесть, что к одному номеру телефона можно привязать только одну карту!
- E-mail адрес электронной почты, к которому привязывается топливная карта.
- Номер машины позволяет ввести гос.номер транспорта, за которым хотите закрепить топливную карту. Поле является опциональным.
- Пин-код позволяет задать пин-код для топливной карты.
  - Если пин-код «утерян, забыт или иное», в дальнейшем можно поменять/задать новый в данном поле.
- Сгенерировать новый пин-код позволяет сгенерировать случайный пин-код для текущей карты.После ввода всех данных необходимо нажать кнопку «Следующий шаг».
- Разрешить овердрафт данная опция доступна только в том случае, если по условиям <u>договора, возможна реализация топлива при отсутствии на балансе договора</u> денежных средств (оплата по факту реализации).

Форма «Топливо»

| <i>GAXAHEФTEFA3G5</i> ЫT               |         |              |         |              | • Топливо     |
|----------------------------------------|---------|--------------|---------|--------------|---------------|
| / Топливные карты / <b>Новая карта</b> |         |              |         |              | Категория     |
|                                        |         |              |         |              | Нефтепродукты |
| Новая карта                            |         |              |         | С Отменит    | Наименование  |
| Общая Топливо Лимиты                   |         |              |         |              |               |
|                                        |         |              |         |              | ٩             |
|                                        |         |              |         |              | 🗌 Выбрать все |
|                                        | Топливо | АИ-92        | Топливо | АИ-95        | П АИ-98       |
| + Добавить топливо                     |         | паименование |         | паименование | дт-з          |
|                                        |         |              |         |              |               |
|                                        |         |              |         |              |               |
| ← Предыдущий шаг → Следующий шаг       |         |              |         |              |               |
|                                        |         |              |         |              |               |
|                                        |         |              |         |              |               |
|                                        |         |              |         |              |               |
|                                        |         |              |         |              |               |
|                                        |         |              |         |              |               |
|                                        |         |              |         |              |               |
|                                        |         |              |         |              |               |
|                                        |         |              |         |              |               |

Форма позволяет выбрать один или несколько видов нефтепродуктов, которые будут доступны для отпуска по данной топливной карте. Как только данные заполнены, необходимо нажать кнопку «Сохранить» и затем нажать кнопку «Следующий шаг»

#### <u>Форма «Лимиты»</u>

В данной форме **необходимо** задать лимиты по текущей топливной карте. Система позволяет это в следующем виде:

**ВНИМАНИЕ:** игнорирование данного пункта, приведет к невозможности обслужиться на некоторых <u>A3C)</u>

| 🚯 саханефтенязсвыт                         | B2B →      Let Bl → | ٦          | Лимит 📧 Общий лимит       |
|--------------------------------------------|---------------------|------------|---------------------------|
| 828 / Топливные карты / <b>Новая карта</b> |                     |            | Вид лимита                |
|                                            |                     |            | Общий лимит по карте 🗸 🗸  |
| Новая карта                                |                     | С Отменить | Период действия           |
| Общая Топливо Лимиты                       |                     |            | ۹.                        |
|                                            |                     |            | ٩                         |
|                                            |                     |            | На весь период активности |
| + Лобавить лимит                           |                     |            | На день<br>На месяц       |
|                                            |                     |            | 🗌 На квартал              |
|                                            |                     |            |                           |
| <ul> <li>Предыдущий шаг</li> </ul>         |                     |            |                           |
|                                            |                     |            |                           |
|                                            |                     |            |                           |
|                                            |                     |            |                           |
|                                            |                     |            |                           |
|                                            |                     |            |                           |
|                                            |                     |            |                           |
|                                            |                     |            | ✓ Сохранить С Отменить    |

- Вид лимита:
  - **Общий лимит по карте** позволяет задать общий лимит на топливную карту. Данный лимит будет действовать на все выбранные виды нефтепродуктов.

- Подлимит по топливу позволяет задать отдельный лимит на каждый вид нефтепродукта.
- Период действия позволяет установить период действия лимита. По окончанию периода, лимит обновится.
- Лимит позволяет задать единицу измерения лимита. Рубли/литры.

| ( | 🚺 саханғөтсғазабыт                         | © B2B → Lii BI → | E          | Лимит 🖲 Общий лимит |          |
|---|--------------------------------------------|------------------|------------|---------------------|----------|
| е | 328 / Топливные карты / <b>Новая карта</b> |                  |            | Вид лимита          |          |
|   |                                            |                  |            | Подлимит по топливу |          |
|   | Новая карта                                |                  | С Отменить | Вид топлива         |          |
|   |                                            |                  |            | АИ-92               |          |
|   |                                            |                  |            | Период действия     |          |
|   |                                            |                  |            | На месяц            |          |
|   |                                            |                  |            | Лимит               |          |
|   | + Добавить лимит                           |                  |            | 100                 |          |
|   |                                            |                  |            |                     | P        |
|   |                                            |                  |            |                     | ЛР       |
|   | <- Предыдущий шаг                          |                  |            |                     |          |
|   |                                            |                  |            |                     |          |
|   |                                            |                  |            |                     |          |
|   |                                            |                  |            |                     |          |
|   |                                            |                  |            |                     |          |
|   |                                            |                  |            |                     |          |
|   |                                            |                  |            |                     |          |
|   |                                            |                  |            |                     |          |
|   |                                            |                  |            | ✓ Сохранить         | Отменить |

На рисунке выше демонстрация создания лимита на нефтепродукт **АИ-92**, в количестве **100 литров.** Период действия – **1 месяц**.

После заполнения всех полей, необходимо нажать кнопку «Сохранить». После этого топливная карта будет создана и отобразится в общем перечне карт.

| <b>()</b> CAXAHE <b>\$</b> TE[A3C5] | bIT               |             | 🗟 B2B 🗸                      | 년 BI ~            |                    | 🖾 Тех. поддержка 🛛 🔗 |
|-------------------------------------|-------------------|-------------|------------------------------|-------------------|--------------------|----------------------|
| В2В / Топливные кар                 | ты / Новая карта  |             |                              |                   |                    |                      |
| Новая кар                           | та                |             |                              |                   | С Отменить         | 🗸 Сохранить          |
| Общая Топл                          | иво Лимиты        |             |                              |                   |                    |                      |
|                                     |                   | АИ-92       |                              |                   |                    |                      |
|                                     |                   | [На месяц]  |                              |                   |                    |                      |
| + 4                                 | Добавить лимит    | 100 л       | Ол 100л<br>потрачено остаток |                   |                    |                      |
|                                     |                   | 🖉 Изменить  | 🗍 Удалить                    |                   |                    |                      |
| <b>)</b> CAXAHE <b>ФTE</b> FA3C661T |                   |             | <b>₿ 828 ∨</b>               | Le BI V           |                    | 🗹 Тех. поддержка     |
| 28 / Топливные карты                |                   |             |                              |                   |                    |                      |
| Топливные к                         | карты 🛛 🖾 Фильтры |             |                              |                   |                    | + Добавить карту     |
| Все карты История                   | а переносов       |             |                              |                   |                    |                      |
| Карта                               | Договор           | Телефон     | Номер машин                  | ы Начало действия | Окончание действия | Статус карты         |
|                                     |                   | 7 (122) 45  |                              | 024               | 1000               |                      |
| 55600                               | 18                | +7 (125) 45 |                              | 1024              |                    | C Patrio I           |

## II. <u>Редактирование, блокировка/активация и удаление топливной карты</u>

Для редактирования данных по карте необходимо кликнуть по строке с картой. Откроется форма с данными топливной карты. После редактирования полей в той или иной форме карты (Общая, топливо, лимиты) **необходимо** вернуться на вкладку общая и нажать кнопку «Сохранить изменения» (см. рисунок «Топливная карта»).

| Kapta 555                       |                                |    |                    |   |                              | VARMAL KADAY |
|---------------------------------|--------------------------------|----|--------------------|---|------------------------------|--------------|
| Общая Транзакции Топливо Лимиты | Географические ограничители    |    |                    |   |                              |              |
| Контрагент (необязательно)      | Номер договора (необязательно) | n  | ериод действия     |   | Пин-код (необязательно)      |              |
|                                 | 18                             |    | /24                | - | ••••                         | ø            |
| АЗС (необязательно)             | Телефон                        | E- | mail (необязательн | ) | Номер машины (необязательно) |              |
| V                               | 55                             |    |                    |   |                              |              |
| Разрешить овердрафт             |                                |    |                    |   |                              |              |
|                                 |                                |    |                    |   |                              |              |

Для блокировки топливной карты нажмите кнопку «Заблокировать карту».

| <b>() GAXAHE\$TETA3G5bT</b>                                     | ₿ 828 ¥                         | le BI↓                 | 🖾 Тех. поддержка 🛛 🞗         |
|-----------------------------------------------------------------|---------------------------------|------------------------|------------------------------|
| В2В / Топливные карты / Карта 555000029419                      |                                 |                        |                              |
| Карта 55                                                        |                                 | (                      | Заблокировать карту          |
| Общая Транзакции Топливо Лимиты                                 | Географические ограничители     |                        |                              |
| Контрагент (необязательно)                                      | Номер договора (необязательно)  | Период действия        | Пин-код (необязательно)      |
| АЗС (необязательно)                                             | Телефон                         | E-mail (необязательно) | Номер машины (необязательно) |
| 9                                                               | +7 (                            |                        |                              |
| карешить окердарот<br>Блокировка<br>Вы уверены, что х<br>Отмена | карты<br>отите заблокировать ка | рту?<br>Блокировать    |                              |

#### Статус карты изменится на «Заблокирована».

| <b>()</b> GAXAHE¢TEFA3G661T                |                                | 🖫 B2B 🗸 | la∎ Bl ∽               | 🔗 Карта заблокирована                                         |
|--------------------------------------------|--------------------------------|---------|------------------------|---------------------------------------------------------------|
| В2В / Топливные карты / Карта 555000029419 |                                |         |                        |                                                               |
| Карта 55:                                  | 13143                          |         |                        | <ul> <li>Активировать карту</li> <li>Удалить карту</li> </ul> |
| Общая Транзакции Топливо Лимити            | и Географические ограничители  |         |                        |                                                               |
| Контрагент (необязательно)                 | Номер договора (необязательно) |         | Период действия        | Пин-код (необязательно)                                       |
|                                            |                                |         | 1 → 03.0 m2020 芭       | ···· Ø                                                        |
| АЗС (необязательно)                        | Телефон                        |         | E-mail (необязательно) | Номер машины (необязательно)                                  |
| 9                                          | -                              |         |                        |                                                               |
| Разрешить овердрафт                        |                                |         |                        |                                                               |
| ✓ Сохранить изменения                      |                                |         |                        |                                                               |
|                                            |                                |         |                        |                                                               |
|                                            |                                |         |                        |                                                               |

Для активации карты «Нажмите кнопку «Активировать карту».

| <b>()</b> CAXAHEФTEFA3C6ЫT            |                                | ₿ B2B ¥ | la∎ Bi ∽               | 🖾 Тех. поддержка 🛛 🔗                                          |
|---------------------------------------|--------------------------------|---------|------------------------|---------------------------------------------------------------|
| 28 / Топливные карты /                |                                |         |                        |                                                               |
| Карта                                 | 8                              |         |                        | <ul> <li>Активировать карту</li> <li>Удалить карту</li> </ul> |
| Общая Транзакции Топливо Лимиты       | Географические ограничители    |         |                        |                                                               |
| Контрагент (необязательно)            | Номер договора (необязательно) |         | Период действия        | Пин-код (необязательно)                                       |
| · · · · · · · · · · · · · · · · · · · | 1877                           |         | 024 → 30 🗎             | Ø                                                             |
| АЗС (необязательно)                   | Телефон                        |         | E-mail (необязательно) | Номер машины (необязательно)                                  |
|                                       | +7 (1: ,                       |         |                        |                                                               |
| Разрешить овердрафт                   |                                |         |                        |                                                               |
| ✓ Сохранить изменения О Отменить      |                                |         |                        |                                                               |

Если топливная карта была заблокирована по истечению срока действия, система попросит установить новый срок окончания активации карты.

| СЛИЛИНОТНИЗОБЫТ<br>28 / Топливные карты / Карта |                      | 🔀 B2B 👻 🕍                                      | BI ~                 | 🖾 Тек. поддержка                                              |
|-------------------------------------------------|----------------------|------------------------------------------------|----------------------|---------------------------------------------------------------|
| Карта                                           |                      |                                                |                      | <ul> <li>Активировать карту</li> <li>Удалить карту</li> </ul> |
| Общая Транзакции Топливо Лими                   | иты Географические о | ограничители                                   |                      | -                                                             |
| Контрагент (необязательно)                      | Номер договора (не   | обязательно) Пе                                | риод действия        | Пин-код (необязательно)                                       |
| Carlos and shares and the second                |                      | Активация карты                                |                      | Ø                                                             |
| АЗС (необязательно)                             | Телефон              | Срок действия карты закончился, ус             | становите новую дату | Номер машины (необязательно)                                  |
| the second second second second                 |                      | окончания действия карты.                      |                      | K                                                             |
| Разрешить овердрафт                             |                      | Дата окончания действия карты<br>Выберите дату | Ë                    |                                                               |
| ✓ Сохранить изменения О Отменить                |                      | Отмена                                         | Активировать         |                                                               |
|                                                 |                      |                                                |                      |                                                               |

В ином случае во всплывающем уведомлении нажать кнопку «Активировать». Статус карты изменится на «Активна».

| <b>Активация ка</b><br>Зы уверены, что хо <sup>.</sup>                                                                                                    | р <b>ты</b><br>тите активировать карту                                                          | ?                                                             |                                                                   |
|----------------------------------------------------------------------------------------------------|-------------------------------------------------------------------------------------------------|---------------------------------------------------------------|-------------------------------------------------------------------|
| Отмена                                                                                                    | Ø A                                                                                             | ктивировать                                                   |                                                                   |
| <b>О сатеметникальни</b><br>128 / Топлиеные карты / Карта 55500002941                                                                                                    | 22 <b>6</b> .<br>9                                                                              | 26 v lut 81 v                                                 | 🖉 Карта активирован                                               |
|                                                                                                    | Arrenta                                                                                         |                                                               | Заблокировать карту Удалить карту                                 |
| Карта .                                                                                                    | Лимиты Географические ограничители                                                              |                                                               |                                                                   |
| Карта !                                                                                                    | Лимиты Географические ограничители<br>Номер договора (необязательно)                            | Период действия                                               | Пин-код (необязательно)                                           |
| Карта . Соллана . Соллана | Лимиты Географические огранинители<br>Номер договора (необязательно)<br>Толефон<br>+7 ( толефон | Период действия<br>11.5 — — — — — — — — — — — — — — — — — — — | Пин-код (необязательно)<br>•••• Ø<br>Номер мащины (необязательно) |

Для удаления топливной карты нажмите кнопку «Удалить карту». Статус карты изменится на «Удалена».

| XANE#1E1#366611                                                                                                    | ■ B28 ×                                                                                                    |                                                                     |                                             | 8                                                                                    |
|----------------------------------------------------------------------------------------------------|----------------------------------------------------------------------------------------------------|---------------------------------------------------------------------|---------------------------------------------|--------------------------------------------------------------------------------------|
| Топливные карты / Карта 5!                                                                                                    |                                                                                                    |                                                                     |                                             |                                                                                      |
| арта 55 🔐 📕 📲 🚱 💿 💿 Активна                                                                                                    |                                                                                                    |                                                                     | 🛇 Заблокировать карту 👘 Удалить ка          | ту                                                                                   |
| щая Транзакции Топливо Лимит                                                                                                    | и Географические ограничители                                                                                                    |                                                                     |                                             |                                                                                      |
| прагент (необязательно)                                                                                                    | Номер договора (необязательно)                                                                                                    | Период действия                                                     | Пин-код (необязательно)                     |                                                                                      |
|                                                                                                    |                                                                                                    | 1. J. 11.                                                           |                                             | 8                                                                                    |
| с (необязательно)                                                                                                    | Телефон (необязател<br>Удаление карты                                                                                                    | 8                                                                   | Номер машины (необязательно)                |                                                                                      |
| Parnametro cannanata                                                                                                    | Вы уверены, что хотите удал                                                                                                    | иить карту?                                                         |                                             |                                                                                      |
|                                                                                                    | Отмена                                                                                                    | 🗍 Удалить                                                           |                                             |                                                                                      |
| Сохранить изменения                                                                                                    |                                                                                                    |                                                                     |                                             |                                                                                      |
|                                                                                                    |                                                                                                    |                                                                     |                                             |                                                                                      |
|                                                                                                    |                                                                                                    |                                                                     |                                             |                                                                                      |
|                                                                                                    |                                                                                                    |                                                                     |                                             |                                                                                      |
| <b>()</b> CAXAHE <b>D</b> TE(A3C66)T                                                                                                    |                                                                                                    | ਫ਼ B2B ▾ ᄖ BI ▾                                                     |                                             | 🖾 Тех. поддержка                                                                     |
| <b>(</b> ) GRXRHEØTEIR3GG661                                                                                                    |                                                                                                    | 뎒 B28 ~ 넫 BI ~                                                      |                                             | 🖸 Тех. поддержка                                                                     |
| Саханнотназвыт<br>В28 / Топливные карты / Карта 5                                                                                                    |                                                                                                    | 뎒 828 × 迪 8i ×                                                      |                                             | 🗹 Тек. поддержка                                                                     |
| С СЛХАНКОТКГАЗСБЫТ<br>В28 / Топливные карты / Карта 5                                                                                                    | () Yanna                                                                                                    | ଟଟି 828 v L≝ 8I v                                                   | Q 3a                                        | Тех. поддержка           Удалить карту                                               |
| С САХАНЕФТЕГЛАЗСБЫТ<br>В2В / Топливные карты / Карта 5<br>Карта 5                                                                                                    | Эдалена                                                                                                    | 쿦 B28 ∨ 냍 BI ∨                                                      | © 3¤                                        | Тек. поддержка<br>ілокировать карту                                                  |
| С БЛХАНКОТКНАЗББЫТ<br>В2В / Топливные карты / Карта 5<br>Карта 5<br>Общая Транзакции Топли                                                                                             | <ul> <li>Удалена</li> <li>Иво Лимиты Географические огранич</li> </ul>                                                                          | <mark>₿ 828 ~ Ш ВІ ×</mark><br>иители                               | © 3a                                        | Тех. поддержка           Ілокировать карту         Эдалить карту                     |
| В2В / Топливные карты / Карта 5<br>Карта 5<br>Общая Транзакции Топли<br>Контрагент (необязательно)                                                                                     | <ul> <li>Удолена</li> <li>Имиты Географические огранич</li> <li>Номер договора (необязате/</li> </ul>                                           | В 828 ∨ щ 81 ∨<br>нители<br>льно) Период действи                    | ∞ За<br>ия Пин-код                          | Тек. поддержка ілокировать карту (необязательно)                                     |
| С БЛАННОТЕГРАЗББЫТ<br>В2В / Топливные карты / Карта 5<br>Карта 5<br>Общая Транзакции Топли<br>Контрагент (необязательно)                                                               | <ul> <li>Удалена</li> <li>Иво Лимиты Географические огранич</li> <li>Номер договора (необязате/</li> </ul>                                      | В 28 ∨ Ш ВІ ∨<br>нители<br>льно) Период действи                     | ия Пин-код                                  | Тех. поддержоса ілокогроваль карту В Удалить карту (необязательно)                   |
| С БИЛИНЕФТЕНЯЗБЕЫТ<br>В2В / Топливные карты / Карта 5<br>Карта 5<br>Общая Транзакции Топли<br>Контрагент (необязательно)<br>АЗС (необязательно)                                        | <ul> <li>Удалена</li> <li>Иво Лимиты Географические огранич</li> <li>Номер договора (необязательно)</li> <li>Телефон (необязательно)</li> </ul> | В 28 ∨ Ш ВІ ∨<br>чители<br>льно) Период действи<br>Е-mail (необязая | ия Пин-код<br>тельно) Номер м               | Тех. поддержка<br>ілокировать карту і В Удалить карту<br>(необязательно)             |
| С БЛАННЕОТЕГРАЗББЫТ<br>В2В / Топливные карты / Карта 5<br>Карта 5<br>Общая Транзакции Топли<br>Контрагент (необязательно)<br>А3С (необязательно)                                       | <ul> <li>Удалена</li> <li>Имиты Географические огранич</li> <li>Номер договора (необязатели</li> <li>Телефон (необязательно)</li> </ul>         | В 28 ч ш Ві ч<br>цители<br>льно) Период действи<br>Е-mail (необязат | кя Пин-код<br>тельно) Номер м               | С Тех. поддержка<br>ілокировать карту<br>(необязательно)<br>ашины (необязательно)    |
| Соливные карты / Карта 5     Карта 5     Карта 5     Общая Транзакции Топли     Контрагент (необязательно)     АЗС (необязательно)     Разрешить овердрафт                             | <ul> <li>Удалена</li> <li>Иво Лимиты Географические огранич</li> <li>Номер договора (необязательно)</li> <li>Телефон (необязательно)</li> </ul> | В2В ~ Ш ВІ ~ нители пьно) Период действи E-mail (необязат           | хя Пин-код<br>тельно) Номер м               | Тек. поддержка ілокировать карту Удалить карту (необязательно) ашины (необязательно) |
| Саланнотни карты / Карта 5     Карта 5     Солливные карты / Карта 5     Карта 5     Общая Транзакции Топли Контрагент (необязательно)     АЗС (необязательно)     Разрешить овердрафт | <ul> <li>Удалена</li> <li>Иво Лимиты Географические огранич</li> <li>Номер договора (необязательно)</li> <li>Телефон (необязательно)</li> </ul> | В2В ~ Ш ВІ ~<br>интели<br>пыно) Период действи<br>Б-mail (необязат  | кя Пин-код<br>ия Пин-код<br>тельно) Номер м | Г Тех. поддержка<br>ілоки-ровать карту<br>(необязательно)<br>ашины (необязательно)   |

#### 2. Работа с отчетностью

**І.** Формирование отчета.

Для просмотра информации об отчете необходимо нажать на кнопку того или иного отчета.

Отобразятся фильтры для формирования отчета. Кнопка «Сформировать отчет» выведет его на экран (см. рисунок "Формирование отчета"). Если отчет достаточно информативный, <u>он может не влезть в</u> <u>рабочее поле экрана!</u>

Для сохранения отчета в полном виде нужно нажать кнопку «Скачать отчет».

| Отчетность                |                       |         |                                                   |                                               |           |                             |  |
|---------------------------|-----------------------|---------|---------------------------------------------------|-----------------------------------------------|-----------|-----------------------------|--|
| Гопливный процессинг      |                       |         |                                                   |                                               |           |                             |  |
| Наименование отчета Поиск | Q                     |         |                                                   |                                               |           |                             |  |
| Итог по клиенту Оборот    | по картам клиента     |         |                                                   |                                               |           |                             |  |
| Тараметры                 |                       |         |                                                   |                                               |           |                             |  |
| Слиент                    | Договор               |         | Период с/по                                       |                                               |           |                             |  |
| + еще 1                   | V                     |         | V 01.01.2024                                      | 00:00:00 - 01.11.2024 0                       | 0:00:00 🗇 |                             |  |
| качать отчет \vee         |                       |         |                                                   |                                               |           |                             |  |
|                           | АО «Саханефтегазсбыт» |         |                                                   |                                               |           |                             |  |
|                           |                       | За пер  | <b>Итог по клиенту</b><br>иод 01.01.2024 - 01.11. | 2024                                          |           |                             |  |
|                           | Клиент                | Договор | ИНН Вх. Остаток<br>договора                       | Пополнено на Реализовано<br>договор по картам | Списано И | Iсх. Остаток<br>10 договору |  |
|                           | 6                     | 10:     | -                                                 | 1,70                                          |           | 30                          |  |
|                           |                       |         |                                                   |                                               |           |                             |  |
|                           | Исполнитель           |         |                                                   |                                               |           |                             |  |